# 『SS7』→『3D·DynamicPRO』 -中間層免震のモデル化手順-

ユニオンシステム(株)

1. 概要

中間層免震をモデル化するにあたり、『SS7』と『3D・DynamicPRO』で必要な手順について簡単にまとめています。

基本的な流れとしては『SS7』で配置した柱を、『3D・DynamicPRO』で免震支承材に置き換えることで 中間層免震を実現しています。免震用ダンパーについては、層と層をつなぐ任意の位置に配置(上部・下 部の取付位置も指定可)できるため、『SS7』で入れ替え用の部材を配置しておく必要はありません。

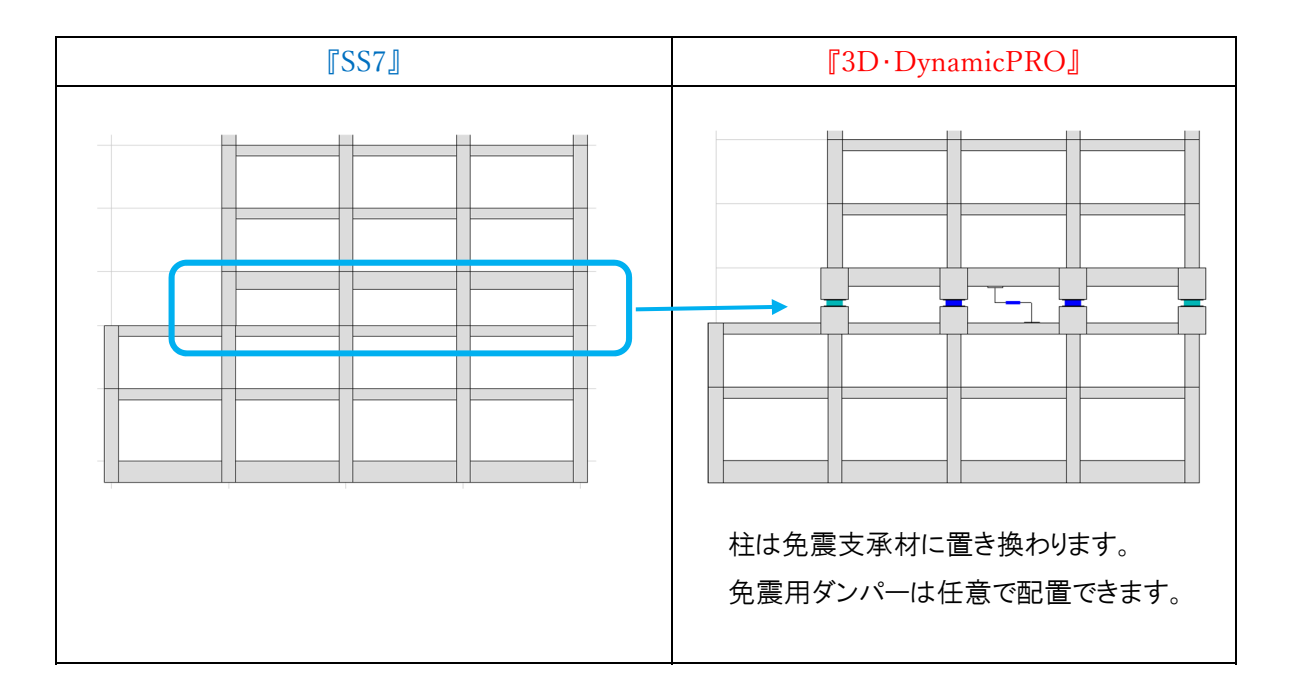

2. 『SS7』での操作

2.1. 階·軸の定義

中間層免震の免震上部,免震層,免震下部の建物情報は『3D·DynamicPRO』で入力・修正すること はできません。そのため,免震層となる階や免震支承材を配置する軸は『SS7』で入力しておく必要があり ます。

免震用ダンパーは『3D・DynamicPRO』で配置した位置に内部節点を自動生成するため、軸を設定す る必要はありません。

2.2. 免震支承材に置き換える柱の入力

『3D・DynamicPRO』で免震支承材に置き換えるための柱を『SS7』で入力しておく必要があります。 柱断面は取付部材の断面サイズを入力しておいてください。

また,柱の初期応力は免震支承材の初期応力として引き継がれるため,柱の軸剛性を免震支承材の鉛 直剛性に合わせておく必要があります。

柱の軸剛性を合わせる方法としては、『SS7』の入力ツリーメニュー「9.1.3.軸バネー9.1.3.2.柱」を用いるのが簡単です。

入力は柱頭か柱脚のどちらかのバネ定数に,免震支承材の鉛直剛性を入力し,一方のバネ定数は"0" とします。そして,バネ長さには材長を入力してください。

なお, 軸バネの入力は『SS7』 Ver.1.1.1.16 からの機能になりますので注意してください。

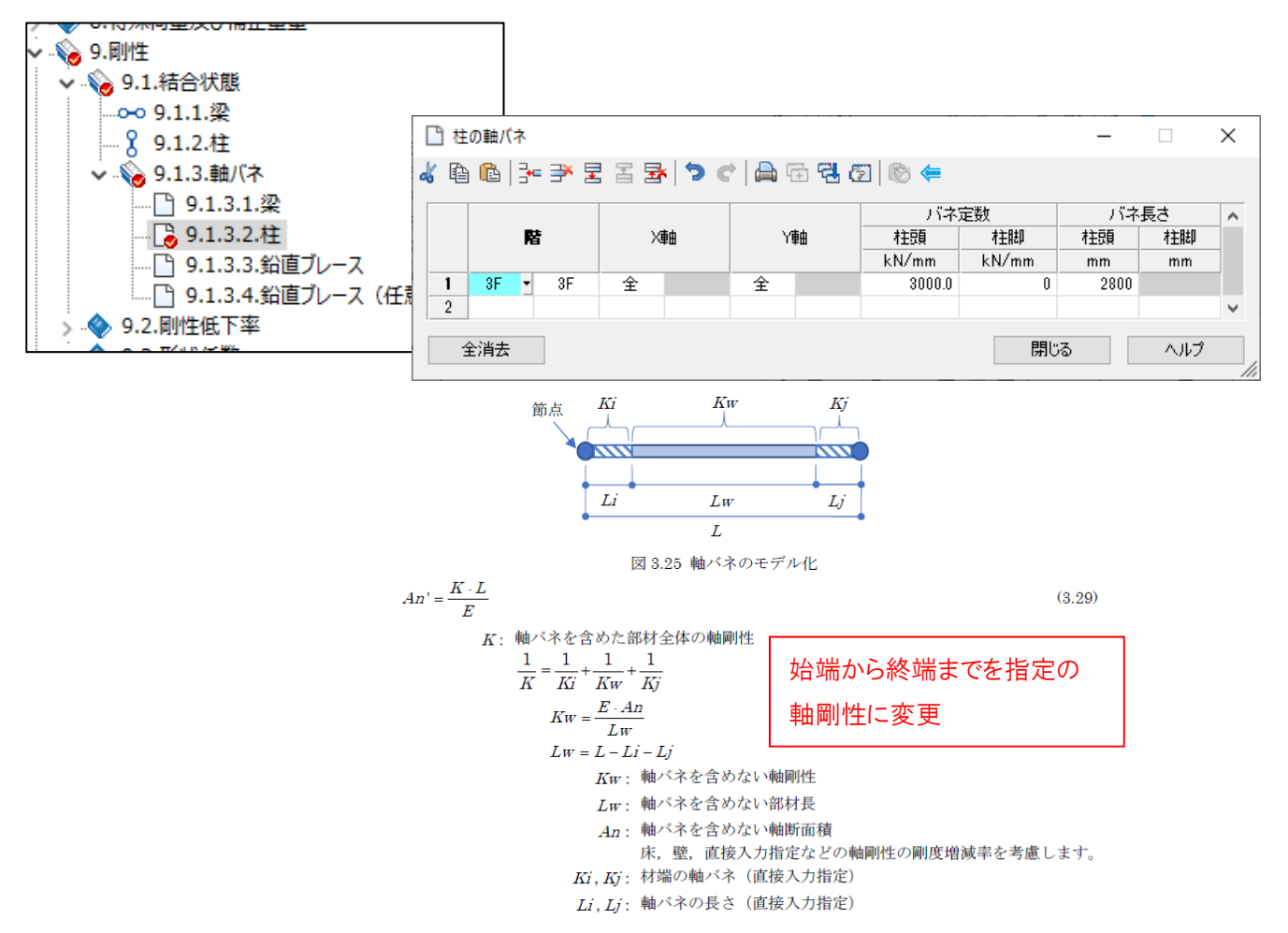

〇応力解析(鉛直荷重時)

応力解析(鉛直荷重時)において,免震支承材に置き換える柱にせん断力が発生しないようにする必要があります。

せん断力が発生しないようにする方法としては、『SS7』の入力ツリーメニュー「9.2.剛性低下率-9.2.2. 柱」を用いるのが簡単です。入力例は下図になります。

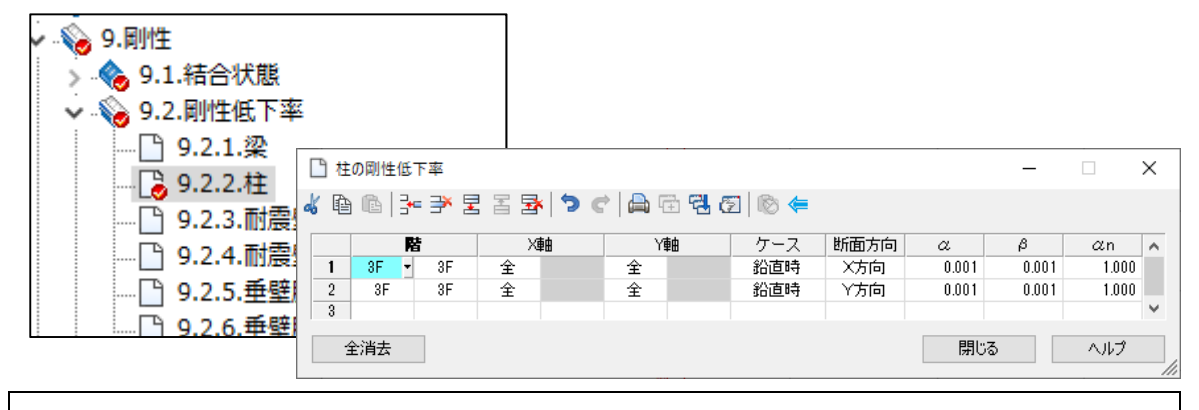

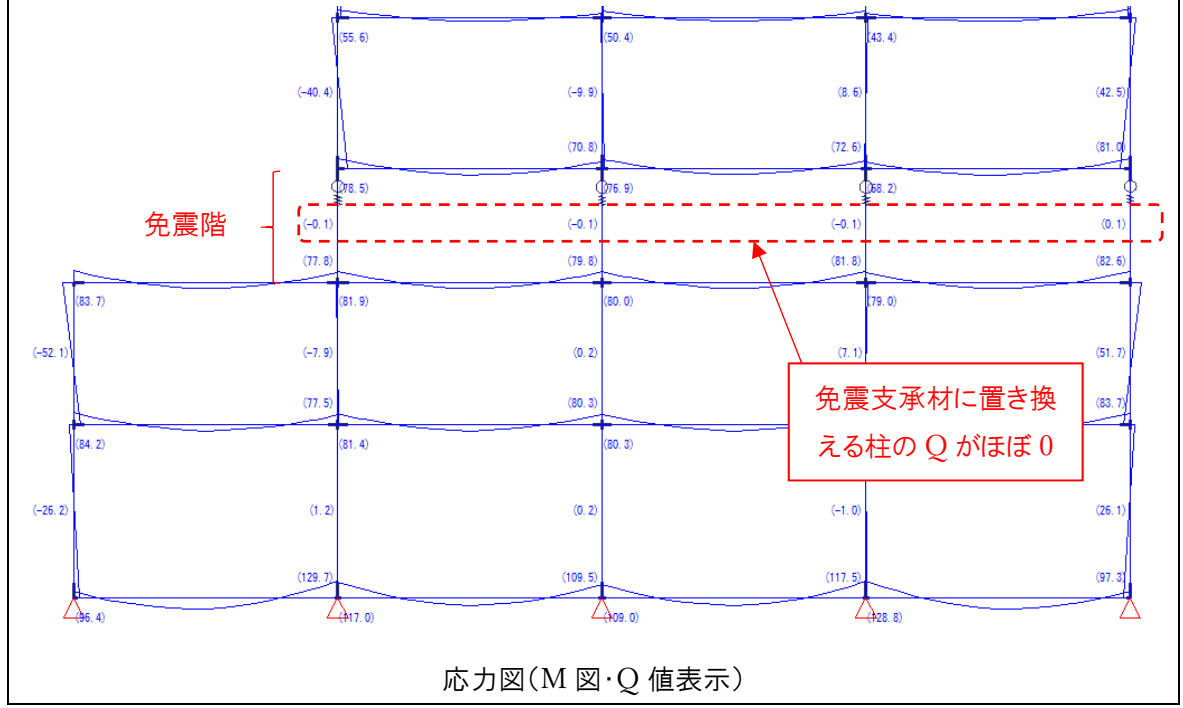

〇応力解析(水平荷重時)

応力解析(水平荷重時)の結果は『3D·DynamicPRO』で用いないため、特別に入力する内容はあり ません。 〇応力解析(2次)

『3D・DynamicPRO』の構造部材の骨格曲線を決めるのに増分解析の結果を利用する場合は、免 震支承材の付加曲げモーメントを適切に考慮しておく必要があります。

そのために,免震支承材の高さ方向の中心で曲げモーメントが0になるよう反曲点位置を作っておきます。

反曲点位置を任意の位置に調整する方法としては、『SS7』の入力ツリーメニュー「9.5.剛域-9.5.2. 柱」で剛域を設け、柱の結合状態の指定で剛域先端をピン接合にするのが簡単です。入力例は下図 になります。

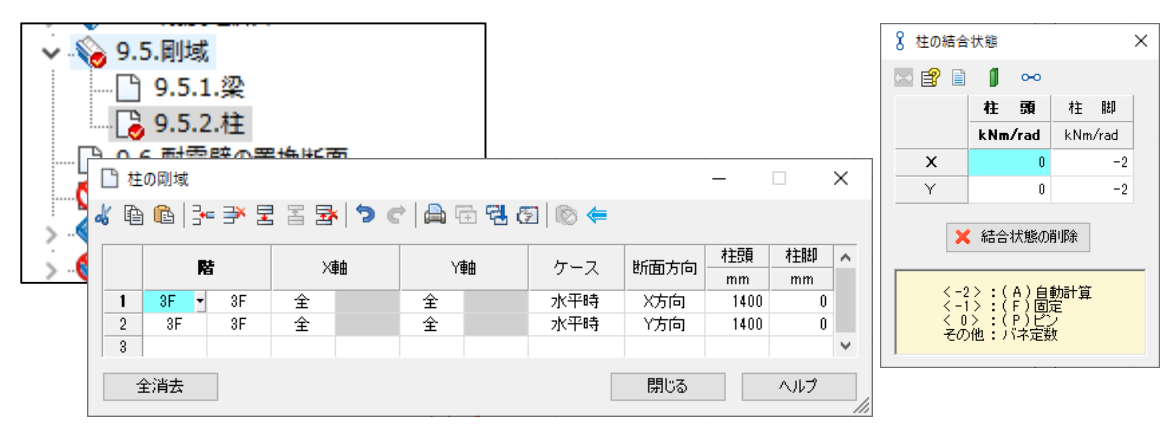

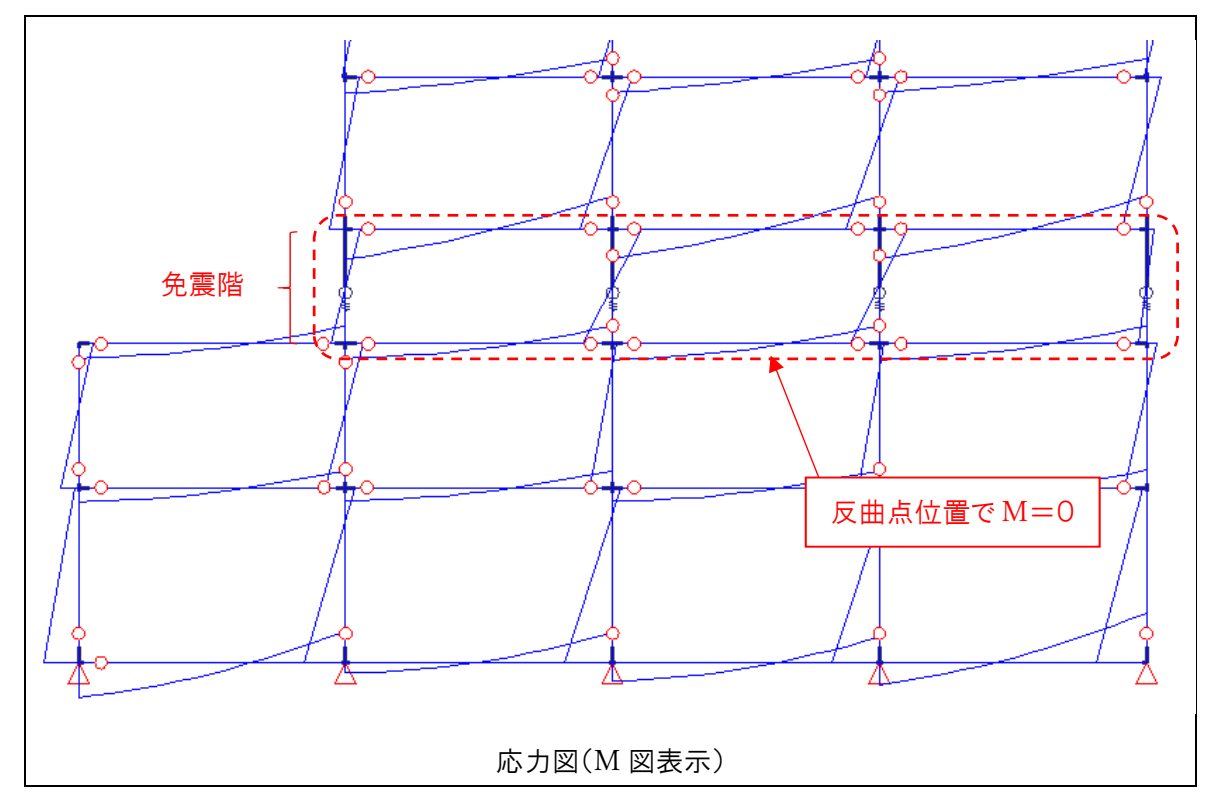

- 3. 『3D·DynamicPRO』での操作
- 3.1. 免震支承材の配置

入力ツリーメニュー「1.4.1.免震支承」に、"層"の指定を追加しました。 今までの基礎免震では支点位置にしか免震支承材を配置できませんでしたが、免震支承材を配置する 上側の層を指定することで、任意の層(階)に免震支承材を配置することができるようになりました。 このとき、『SS7』で調整した柱の軸剛性は免震支承材に引き継がれませんので、注意が必要です。 また、免震支承材が取り付く上層節点から免震支承材位置まで、および免震支承材位置から免震支承 材が取り付く下層節点までは「剛」として計算します。取付部材を含む解析については「6.特殊な中間層 免震のモデル化」に記載しています。

| ▦ | 免震支      | 承の配置         |            |          |      |   |      | _ |       | × |
|---|----------|--------------|------------|----------|------|---|------|---|-------|---|
| ď | <b>B</b> |              | <b>ې د</b> | ) 📥 🖻    | 78 6 | ] |      |   |       |   |
| ź | 部材符号     | 層            | Qh付加曲      | ](テh[mm] |      |   |      |   |       |   |
|   |          | X1           | X2         | X3       | ×4   |   |      |   |       |   |
|   | Y3       | 3FL 🝷        | 3FL        | 3FL      | 3FL  |   |      |   |       |   |
|   | Y2       | 3FL          | 3FL        | 3FL      | 3FL  |   |      |   |       |   |
|   | Y1       | 3FL          | 3FL        | 3FL      | 3FL  |   |      |   |       |   |
|   |          |              |            |          |      |   | <br> |   |       |   |
|   | 全消去      | <del>.</del> |            |          |      |   | 閉じる  |   | - Alt | 1 |

3.2. 免震用ダンパーの配置

入カツリーメニュー「1.4.2.免震用ダンパー」に, "層~層", "上部取付位置", "上部~下部取付位置" の指定を追加しました。

今までの基礎免震では単層にしか免震用ダンパーを配置できませんでしたが,免震用ダンパーの上部~ 下部までを接続させる層,取付位置を指定することで,任意の位置に免震用ダンパーを配置することが できます。

| 🗋 免 | 震用ダン    | パーの配る           | Ē   |                |         |       |    |    |       |      |             |       | _      |      | × |
|-----|---------|-----------------|-----|----------------|---------|-------|----|----|-------|------|-------------|-------|--------|------|---|
| 4 🗈 | 1 🖻   3 | }= <b>]</b> ≯ ¦ | •   | <b>⊒</b> •   * | ) ¢   ( | ) 🗇 🛱 | 5  |    |       |      |             |       |        |      |   |
|     |         |                 |     |                | 上部取     | 付位置   |    |    |       | 鱼度   | 取付げわれる      | 上部~下部 | Qhf    | 加曲げ  | ^ |
|     | 層       | 7               | X車由 | Y軸             | Х       | Y     | 符号 |    | 作用方向  | 71,8 | AXI'JIAMANO | 取付位置  | h      | 作用占  |   |
|     |         |                 |     |                | mm      | mm    |    |    |       | 度    | kN/mm       | mm    | mm     | TEME |   |
| 1   | 3FL 🝷   | 2FL             | X2  | Y1             | 2000    | 0     |    | dp | 水平X方向 | 0    | - 1         | 2000  | -0.500 | 代表節点 |   |
| 2   |         |                 |     |                |         |       |    |    |       |      |             |       |        |      | ¥ |
|     | -       |                 |     |                |         |       |    |    |       |      |             |       |        |      |   |
|     | 全消去     |                 |     |                |         |       |    |    |       |      |             | 閉     | 53     | ヘルプ  |   |

上部~下部取付位置の正負

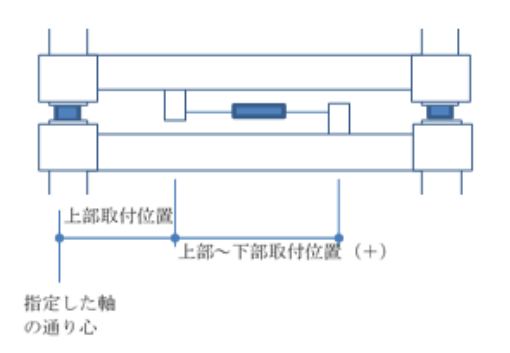

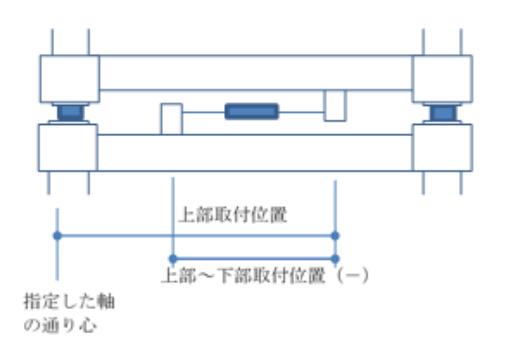

3.3. 固有值解析条件

入力ツリーメニュー「3.3.固有値解析条件」に, "中間層免震のモデル化"を追加しました。 指定値 上部下部分離 or 免震層固定

·上部下部分離

免震層を境に免震上部と免震下部を分けて固有値解析を行います。 ただし,免震下部の固有値解析の場合,免震上部の重量は考慮されません(今後の機能アップ点)。

·免震層固定

免震層を固いばねとして建物一体で固有値解析を行います。

計算した固有値解析結果は後の応答解析条件における内部粘性減衰を決めるための固有周期として 用いることができます。

また,基礎免震のときと同様,免震層の指定変位による固有値解析も行えます。

| I | 🗋 固有値解析条件 |      |            |    | _     |       | × |
|---|-----------|------|------------|----|-------|-------|---|
| 4 | ( 🖻 🛍 🎠 🌱 |      | ₹ <b>`</b> | ¢  | 🚔 🕀 🔁 | 6     |   |
|   | 項         | E    |            |    | 設定    | 値     |   |
|   | 解析方       | 法    |            |    | ハウスオ  | マルダー法 | • |
|   | 解析次       | 銰    |            |    |       |       | 9 |
|   |           | 指定   | 宦数         |    |       |       | 0 |
|   |           | 1    | 名称         |    |       |       |   |
|   |           | -    | 変位         | mm |       |       |   |
|   |           | 2    | 名称         |    |       |       |   |
|   |           | 2    | 変位         | mm |       |       |   |
|   | 免震層の指定変位  |      | 名称         |    |       |       |   |
|   |           | 0    | 変位         | mm |       |       |   |
|   |           |      | 名称         |    |       |       |   |
|   |           | 4    | 変位         | mm |       |       |   |
|   |           | F    | 名称         |    |       |       |   |
|   |           | 0    | 変位         | mm |       |       |   |
|   | 中間層免震の    | モデル化 |            |    | Ŀ     | 部下部分離 | 雛 |
|   | 初期値に戻す    |      |            | ł  | 閉じる   | ∧µ;   | 9 |

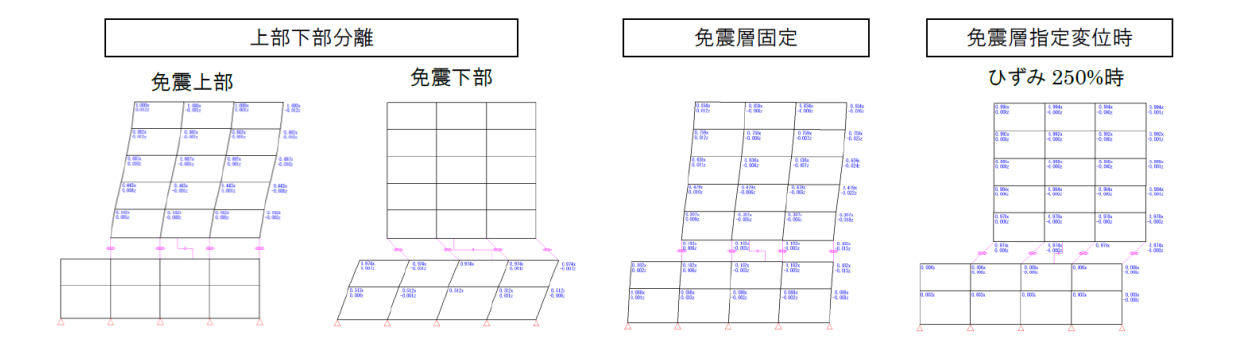

### 3.4. 応答解析条件

入力ツリーメニュー「3.4.応答解析条件」に、"内部粘性減衰一固有周期一免震下部"を追加しました。 免震上部と免震下部の固有周期を分けて設定することができます(上部下部分離とした固有値解析結 果をそのまま用いることも可)。

| □ 心谷鮮竹染件 |                    |                   |                                       |       | ×                |  |  |  |  |
|----------|--------------------|-------------------|---------------------------------------|-------|------------------|--|--|--|--|
| 🐇 🖻 🛍 泽  | 카코 돌 토             | k   🤊 🖒   🖨 🤅     | i 🔁 🕅                                 |       |                  |  |  |  |  |
|          | 応                  | 答解析条件             |                                       |       | 標準               |  |  |  |  |
|          | 解妆                 |                   |                                       |       | 弾塑性応答 ▼          |  |  |  |  |
|          | 解析                 | 時間間隔              |                                       | s 0.0 |                  |  |  |  |  |
|          | P                  | ∆効果               |                                       |       | 考慮しない            |  |  |  |  |
|          |                    | 基礎免震Q・h           |                                       |       | 考慮する             |  |  |  |  |
| 免疫的加曲け   |                    | P·δ               |                                       |       | 考慮する             |  |  |  |  |
| 鉄        | 骨梁端部におけ            | る疲労損傷度の計算         | 章                                     |       | しない              |  |  |  |  |
|          | 免震·制振部材            | 1の特性値ばらつき         |                                       |       | 標準時              |  |  |  |  |
|          |                    | 減衰タイプ             |                                       |       | 一律減衰             |  |  |  |  |
|          |                    | 91                | ブ                                     |       | 初期剛性比例型          |  |  |  |  |
|          |                    | 浦安定数              | 1)次                                   |       | 0.0000           |  |  |  |  |
|          | 一律減衰               | 減衰 <u>減衰定数</u> 2次 |                                       |       |                  |  |  |  |  |
|          |                    | 免震·制振音            | 彫材の扱い                                 |       | 考慮しない            |  |  |  |  |
|          |                    | 免震層含む質量           | 比例減衰行列                                |       |                  |  |  |  |  |
|          |                    | BC                | <b>一</b> 剛性評価                         | _     |                  |  |  |  |  |
|          |                    |                   | 版表定数                                  |       |                  |  |  |  |  |
|          |                    | s                 | 岡性評価                                  |       |                  |  |  |  |  |
|          |                    |                   | 版表定数                                  | _     |                  |  |  |  |  |
|          | 各部別減衰 ——<br>生減衰 —— | SRC               | 岡川生計1曲                                |       |                  |  |  |  |  |
|          |                    |                   | 減衰定数                                  |       |                  |  |  |  |  |
|          |                    | CFT               | ────────────────────────────────────  |       |                  |  |  |  |  |
| 内部相互服装   |                    |                   | 减衰走毁 回应 医尿道                           |       |                  |  |  |  |  |
|          |                    | 支点ばね              |                                       |       |                  |  |  |  |  |
|          |                    |                   |                                       |       |                  |  |  |  |  |
|          |                    | 免震·制振部材           | (武安定新                                 |       |                  |  |  |  |  |
|          |                    | ≣±/#-             | ///////////////////////////////////// | _     | → <b>(</b> 律証率)番 |  |  |  |  |
|          |                    | 11.5              |                                       |       | 1+071Ш           |  |  |  |  |
|          |                    |                   | ч<br>г                                | -     |                  |  |  |  |  |
|          |                    |                   | 、評価方法                                 |       | →律評価             |  |  |  |  |
|          | 固有周期               | 免震下部              | 1次                                    | s     | 140110           |  |  |  |  |
|          |                    |                   | 2)次                                   | s     |                  |  |  |  |  |
|          |                    |                   | 評価方法                                  |       |                  |  |  |  |  |
|          |                    | 免震層               | 1次                                    | s     |                  |  |  |  |  |
|          |                    |                   | 2)次                                   | s     |                  |  |  |  |  |
|          |                    |                   |                                       |       |                  |  |  |  |  |
| 初期値に戻す   |                    |                   |                                       | 閉じる   | 5 ヘルプ            |  |  |  |  |
|          |                    |                   |                                       |       |                  |  |  |  |  |

また,入力ツリーメニュー「3.4.応答解析条件」に、"内部粘性減衰ーー律減衰ー免震層含む質量比例 減衰行列"を追加しました。

指定は"免震上下分離"と"免震上下一体"のどちらかとなり、"免震上下分離"としたときは免震上部、免 震層、免震下部で基点とする各部の減衰マトリクスを作成したあと、全体減衰マトリクスを作成します。こ のとき、各部の周期は固有値解析で求めた固有周期を用いることができます。

"免震上下一体"としたときは免震層を含む建物全体で減衰マトリクスを作成します。

|   | 🗋 応答解析条件       |           |             |              |   | _  |       | ×            |
|---|----------------|-----------|-------------|--------------|---|----|-------|--------------|
| a | <b>1</b> 🖻 🖻 📴 | ¥ I I I I | k 🗢 🖒 🛱 🕯   | 1 🔁 🕅        |   |    |       |              |
|   |                | 応行        | 答解析条件       |              |   | 標  | 準     |              |
|   |                | 解释        | fタイプ        |              |   | Ę. | 輕性応答  | ş            |
|   |                | 解析B       | 寺間間隔        |              | s |    | 0.0   | 1            |
|   |                | P-4       | △効果         |              |   | ;  | 考慮しない | 3            |
|   | 命委付加曲手         |           | 基礎免震Q・h     |              |   |    | 考慮する  | 5            |
|   | 光展り加曲り         |           | P∙ô         |              |   |    | 考慮する  | 5            |
|   | 鉄              | 骨梁端部におけ   | る疲労損傷度の計算   | 箪            |   |    | しない   | 3            |
|   |                | 免震·制振部材   | の特性値ばらつき    |              |   |    | 標準時   | <del>†</del> |
|   |                |           | 減衰タイプ       |              |   |    | 一律減調  | ₹            |
|   |                |           | <u>\$</u> 7 | ブ            |   |    | レーリー型 | 2            |
|   |                |           | 消費字對        | 1次           |   |    | 0.000 | 0            |
|   |                | 一律減衰      | 减水止放        | 2)欠          |   |    | 0.000 | 0            |
|   |                |           | 免震·制振音      | <b>時材の扱い</b> |   |    | 考慮しない | <u>.</u>     |
|   |                |           | 免震層含む質量     | 比例減衰行列       |   | 免営 | 副上下分离 | ΪŰ.          |
|   |                |           | PC.         | 岡州生語平行曲      |   |    |       |              |
|   |                |           | RU          | 捕竞定数         |   |    |       |              |

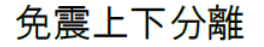

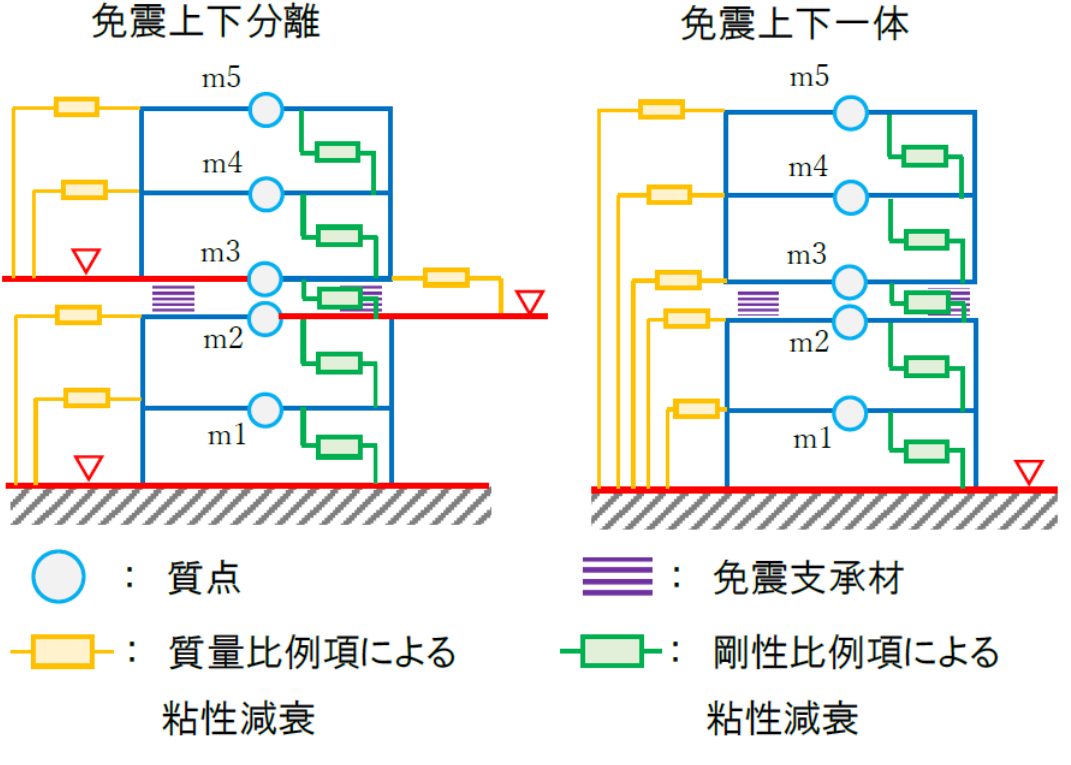

#### 3.5.計算可能な配置形状

解説書「計算編」P.9-1 にプログラムで扱える中間層免震の形状を示しています。なお, 免震支承材は 平面グリッド上に配置するような入力になっています。そのため, 免震支承材を複数層に配置することも 可能ですが, 免震層を境に上部構造と下部構造が完全に分離されていない, または平面グリッド上に重 複して免震支承材を配置することはできません。

もし、プログラムが扱えない形状になっている場合には準備計算でエラーが出力されます。

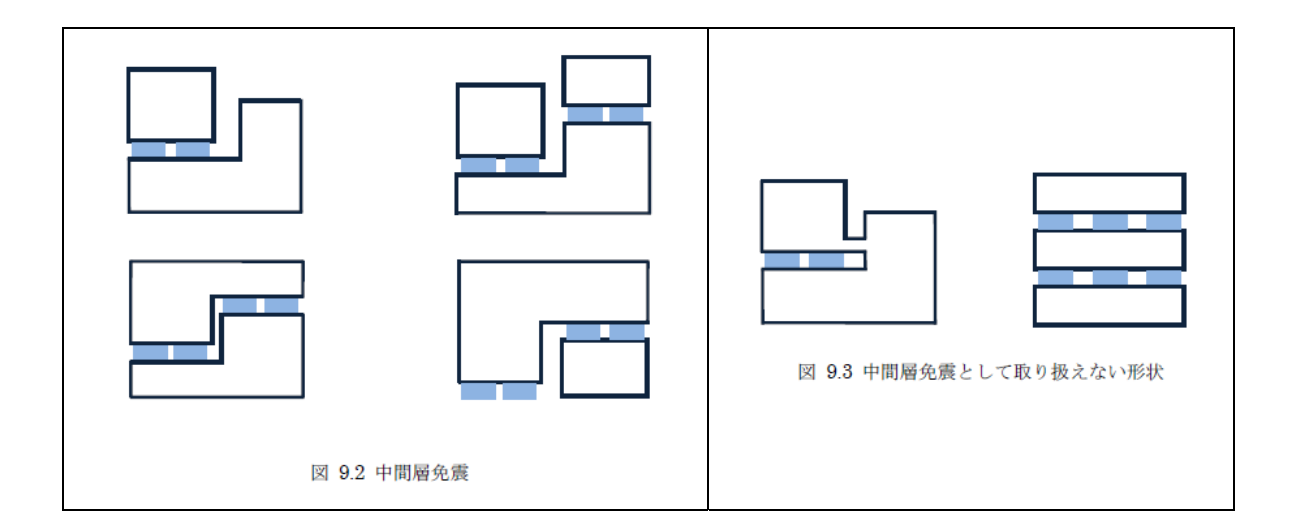

- 3.6. 付加曲げモーメント
  - ・付加曲げモーメントQ・h

免震支承材および免震用ダンパーに対して,水平せん断力と取り付き高さによって生じる付加曲げモ ーメント Q・h を考慮することができます。なお,Q・h の考慮は中間層免震の場合,応答解析条件の 指定によらず,必ず考慮されます。

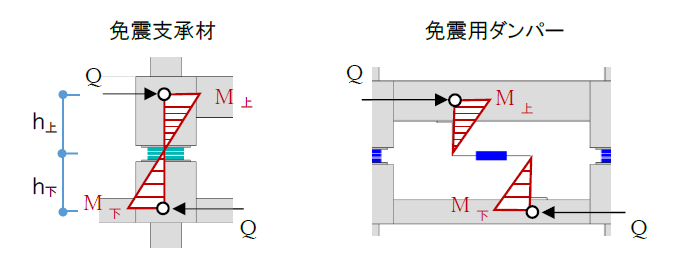

·付加曲げモーメント P・δ

免震支承材に対して,負担軸力と水平変形によって生じる付加曲げモーメント(P・δ)を考慮すること ができます。なお,P・δの考慮は応答解析条件の指定によります(デフォルトは考慮する)。

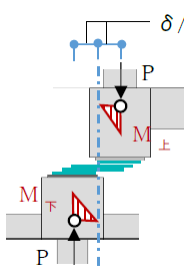

#### 4. 作図結果

基礎免震のときと同様,免震層の作図結果が確認できます。 また,結果作図「1.5.最大応答図(層レベル)」において,[表示設定]に"免震層の層間変形各"の指定 を追加しており, "表示しない"とすれば免震層の層間変形角を省略した,免震上部・下部のみの結果を 表示することもできます。

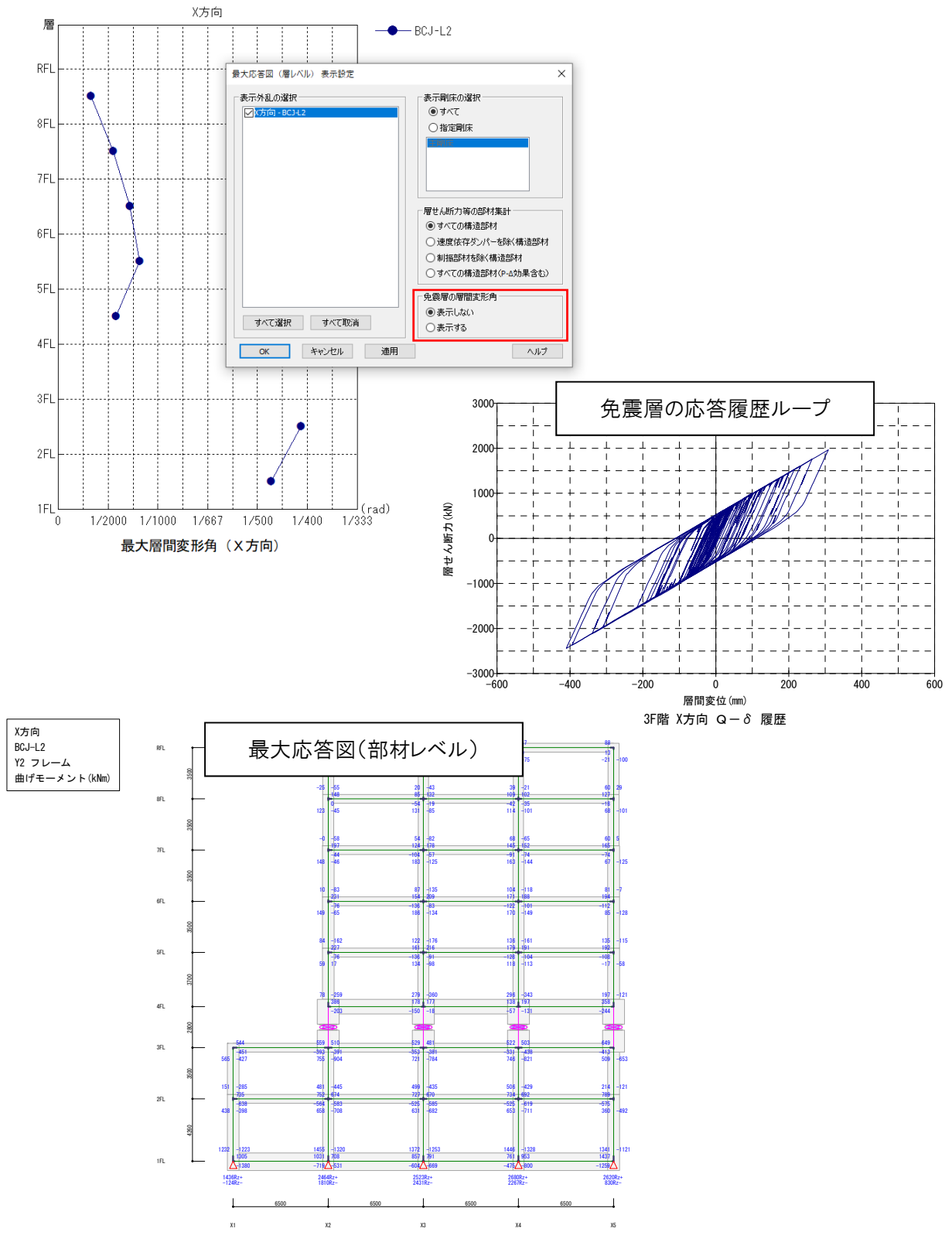

5. 出力内容

基礎免震のときと同様、免震層の出力結果が確認できます。

| 1 | <b>≧</b>   <mark>X</mark> ↓ | 21 🖾 🛱 | b 🔁 🖾   🛙 | 8       |         |         |         |        |        |        |
|---|-----------------------------|--------|-----------|---------|---------|---------|---------|--------|--------|--------|
| ₹ | 1 ~                         | ~ ^    | $\sim$    |         |         |         |         |        |        |        |
|   | 次螤                          | 固有周期   | 固有振動数     | 円振動数    | 束       | 測激係数β   |         | 有      | 前質量比   |        |
|   |                             |        |           |         | ×       | У       | θz      | ×      | У      | θz     |
|   |                             | s      | Hz        | rad/s   |         |         |         |        |        |        |
|   | 1次                          | 0.5012 | 1.9954    | 12.5375 | 1.3068  | 0.0000  | 0.0000  | 0.8189 | 0.0000 | 0.0000 |
|   | 2)欠                         | 0.4783 | 2.0909    | 13.1376 | 0.0000  | 1.3063  | 0.0000  | 0.0000 | 0.8205 | 0.0000 |
|   | 3)欠                         | 0.4422 | 2.2613    | 14.2085 | 0.0000  | 0.0000  | 1.3090  | 0.0000 | 0.0000 | 0.8194 |
|   | 4)欠                         | 0.1569 | 6.3749    | 40.0548 | -0.4584 | 0.0000  | 0.0000  | 0.1127 | 0.0000 | 0.0000 |
|   | 5)欠                         | 0.1511 | 6.6173    | 41.5778 | 0.0000  | -0.4560 | 0.0000  | 0.0000 | 0.1123 | 0.0000 |
|   | 6)欠                         | 0.1383 | 7.2301    | 45.4278 | 0.0000  | 0.0000  | -0.4649 | 0.0000 | 0.0000 | 0.1121 |
|   | 7)次                         | 0.0822 | 12.1702   | 76.4679 | 0.2481  | 0.0000  | 0.0000  | 0.0436 | 0.0000 | 0.0000 |
|   | 8)次                         | 0.0800 | 12.5076   | 78.5873 | 0.0000  | 0.2461  | 0.0000  | 0.0000 | 0.0427 | 0.0000 |
|   | 9)欠                         | 0.0724 | 13.8075   | 86.7548 | 0.0000  | 0.0000  | 0.2483  | 0.0000 | 0.0000 | 0.0438 |

## ○3.固有值解析-3.5.免震上部-3.5.1.固有周期·刺激係数

○3.固有值解析-3.6.免震下部-3.6.1.固有周期·刺激係数

| 🐁 🚦  | <b>≵</b> ↓ 🖨 🖬 | b 🔁 🖾   I | 8         |         |         |         |        |        |        |
|------|----------------|-----------|-----------|---------|---------|---------|--------|--------|--------|
| ₹1 ~ | ~ ^            | $\sim$    |           |         |         |         |        |        |        |
| 次数   | 固有周期           | 固有振動数     | 円振動数      | Ţ       | 刺激係数β   |         | 有      | 前質量比   |        |
|      |                |           |           | ×       | У       | θz      | ×      | У      | θz     |
|      | s              | Hz        | rad/s     |         |         |         |        |        |        |
| 1次   | 0.2007         | 4.9837    | 31.3137   | 1.2055  | -0.0114 | -0.6752 | 0.9073 | 0.0001 | 0.0023 |
| 2)次  | 0.1926         | 5.1932    | 32.6301   | 0.0175  | 1.1956  | 1.2643  | 0.0002 | 0.9046 | 0.0083 |
| 3次   | 0.1790         | 5.5856    | 35.0954   | -0.0057 | 0.0109  | -1.2059 | 0.0025 | 0.0090 | 0.9007 |
| 4次   | 0.0520         | 19.2157   | 120.7359  | 0.3644  | -0.0001 | -0.1613 | 0.0901 | 0.0000 | 0.0001 |
| 5次   | 0.0510         | 19.5923   | 123.1019  | 0.0003  | 0.3553  | 0.2098  | 0.0000 | 0.0863 | 0.0002 |
| 6次   | 0.0465         | 21.5016   | 135.0985  | 0.0005  | -0.0007 | 0.3544  | 0.0000 | 0.0000 | 0.0882 |
| 7次   | 0.0002         | 5097.4854 | 32028.445 | 0.0000  | 0.0000  | 1.0000  | 0.0000 | 0.0000 | 0.0000 |

○4.応答解析-5.2.層-最大応答値-5.2.1.層せん断力・層間変形角

| 〕 層せん樹 | 「力・層間変形    | 角(X方向  | )) - 結果1 |        |        |        |          |        |        | -      |         |
|--------|------------|--------|----------|--------|--------|--------|----------|--------|--------|--------|---------|
| S Z    | 🛃 🖨 🖬      | 6      | 1        |        |        |        |          |        |        |        |         |
| ₹1 v   | X方向 - BCJ· | -L2 V  |          |        |        |        |          |        |        |        |         |
| 階      | 層せん        | 新力     | 層せん断わ    | り係数    | 転倒モー   | メント    |          |        | 層間変形角  |        |         |
|        |            |        |          |        |        | -      | 重心間部材毎最大 |        |        |        |         |
|        | kN         | s      |          | s      | kNm    | s      | rad      | s      | rad    | s      | 位置      |
| 8F     | 428.7      | 12.185 | 0.1478   | 12.185 | 1501   | 12.185 | 1/3030   | 45.250 | 1/3028 | 45.245 | X2 - Y2 |
| 7F     | 865.5      | 45.245 | 0.1403   | 45.245 | 4497   | 45.245 | 1/1817   | 45.250 | 1/1816 | 45.245 | X2 - Y2 |
| 6F     | 1274.5     | 45.245 | 0.1344   | 45.245 | 8958   | 45.245 | 1/1392   | 45.250 | 1/1392 | 45.250 | X2 - Y5 |
| 5F     | 1638.6     | 45.245 | 0.1275   | 45.245 | 14693  | 45.245 | 1/1228   | 45.250 | 1/1227 | 45.250 | X2 - Y5 |
| 4F     | 1955.4     | 45.250 | 0.1206   | 45.250 | 21927  | 45.245 | 1/1730   | 45.250 | 1/1727 | 45.250 | X2 - Y5 |
| 3F     | 2439.6     | 45.405 | 0.1185   | 45.405 | 28457  | 45.250 | 1/7      | 45.410 | 1/7    | 45.410 | X3 - Y3 |
| 2F     | 8875.5     | 22.815 | 0.3403   | 22.815 | 47588  | 11.590 | 1/438    | 22.815 | 1/410  | 36.505 | X1 - Y5 |
| 1F     | 14480.8    | 22.815 | 0.4518   | 22.815 | 103080 | 36.505 | 1/484    | 22.815 | 1/468  | 22.815 | X1 - Y5 |

- 6. 特殊な中間層免震のモデル化
- 6.2.1. 取付部材を含めた中間層免震の解析

免震階に配置した柱を免震支承材に置き換えた場合,免震支承材が取り付く上層節点から免震支承材 位置まで,および免震支承材位置から免震支承材が取り付く下層節点までは「剛」(変形しない)として計 算します。ただし,ダミー層やダミー梁を用いて『SS7』で取付部材を配置しておくことによって,取付部材 を含めた解析が行えるようになります。

はじめに、『SS7』で中間層免震となる層にダミー層を追加します。

ダミー層は従属層を「上層」、「下層」の2つを追加し,免震支承材を配置(置き換え)する層を実層となるように入力します。

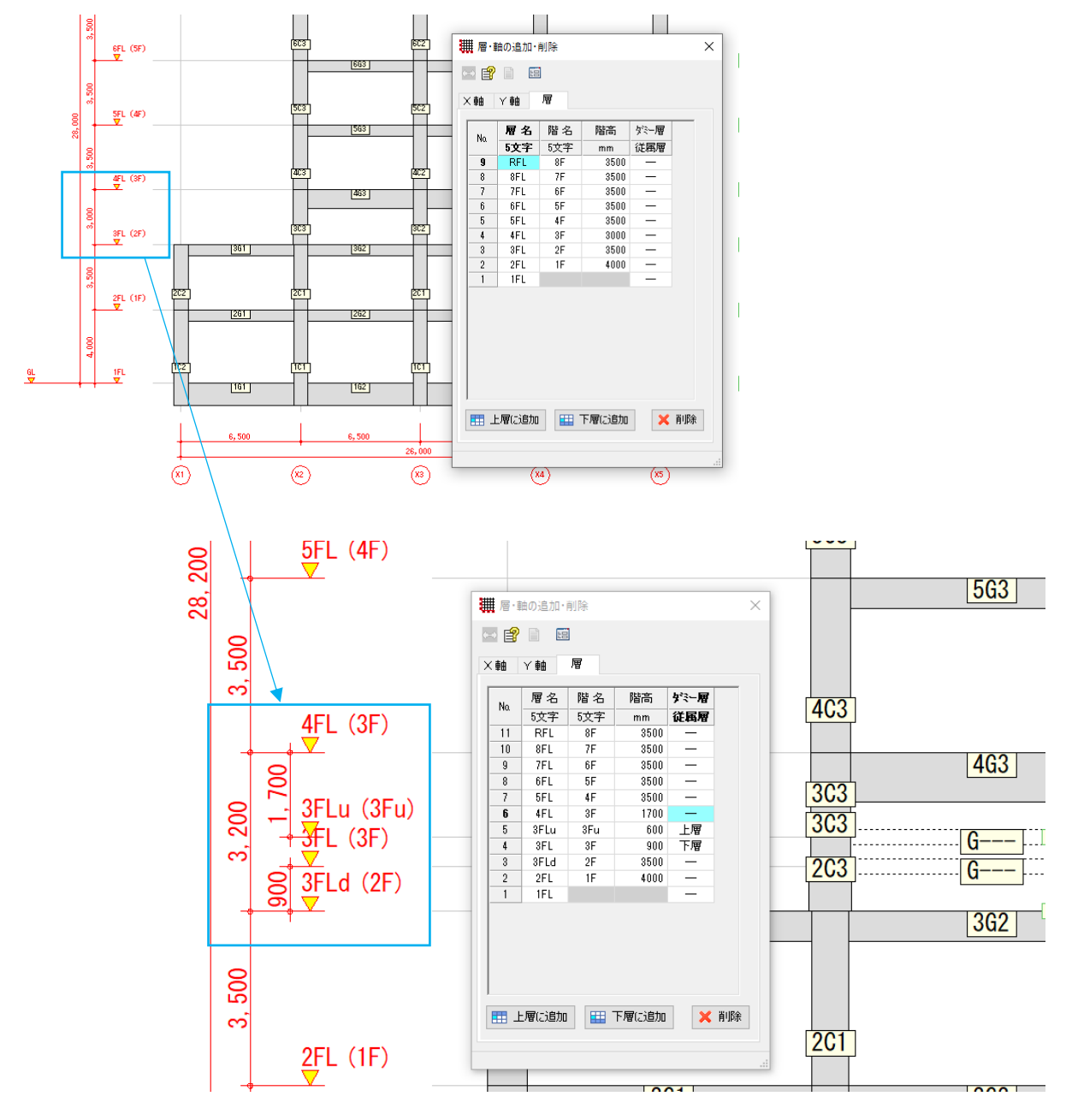

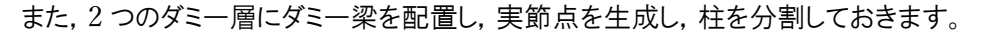

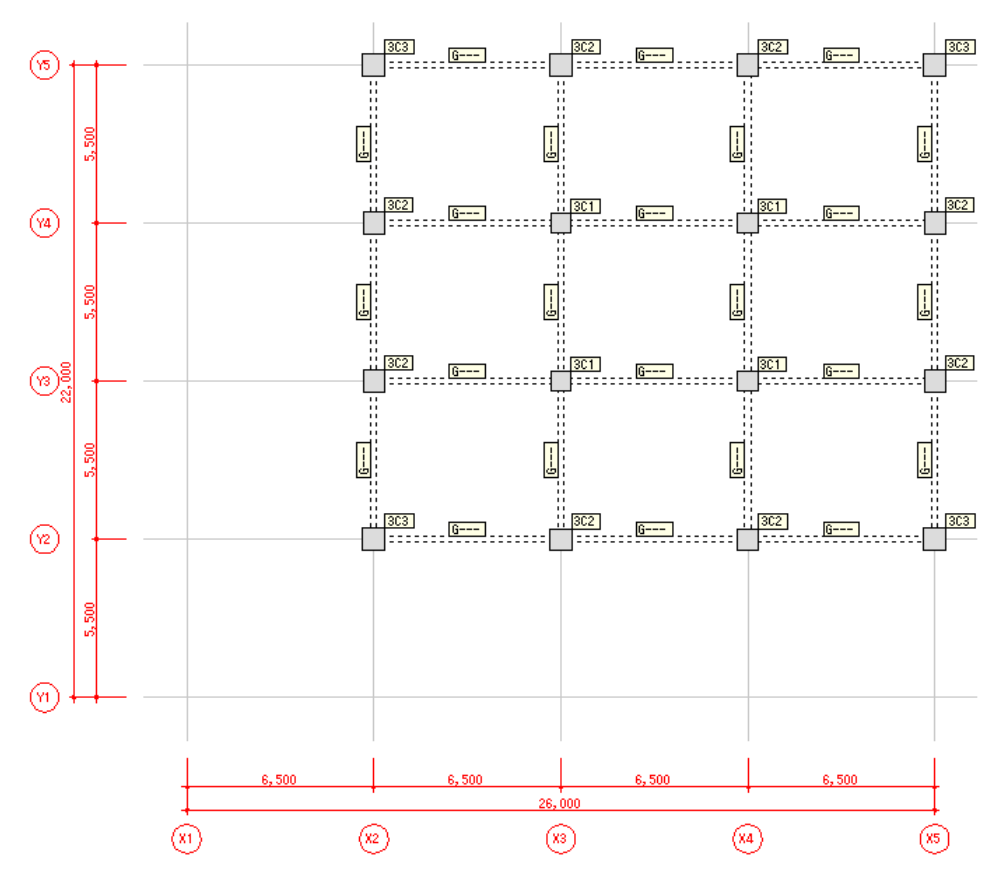

次に『3D・DynamicPRO』へリンクしたときには、実層に免震支承材が配置されるよう入力することで、取付部材を含めた解析が行えます。このとき、取付部材の剛性は『SS7』の結果が用いられます。

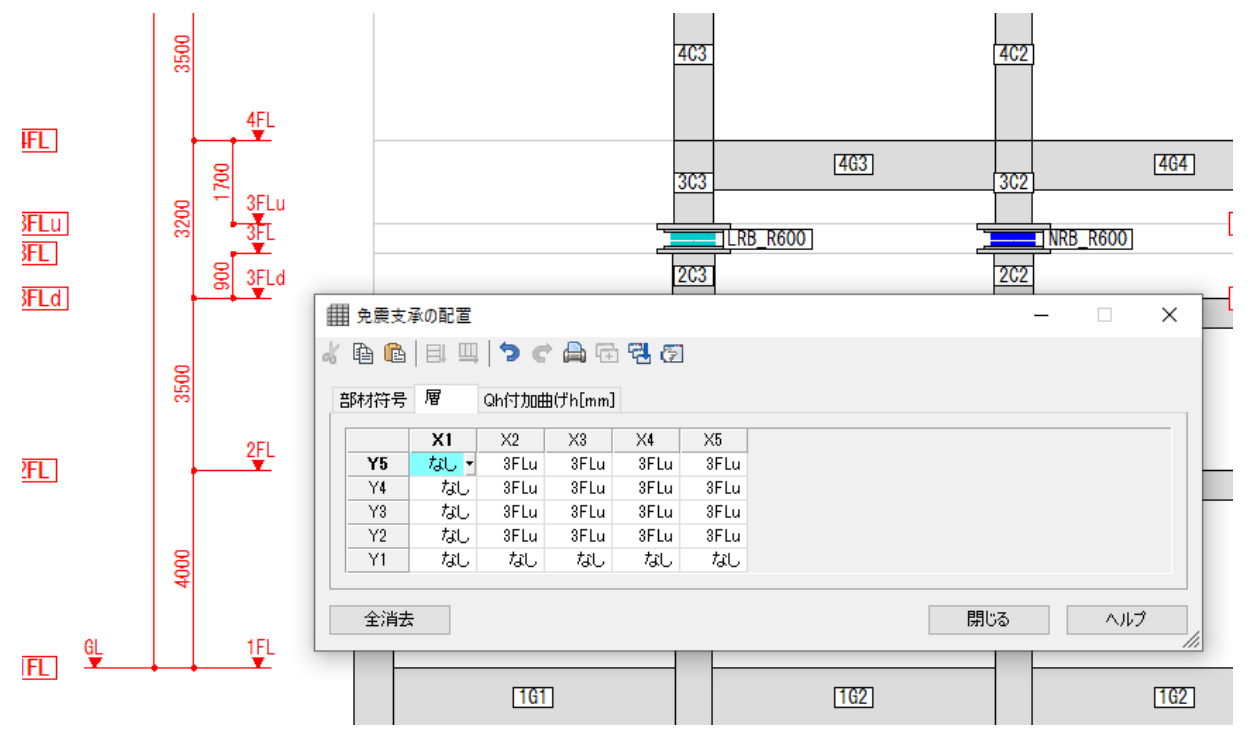

6.2.2.段差形状の中間層免震

免震支承材を配置する層(階)は平面グリッド毎で指定できるため,以下のような高さ方向に段差となるような中間層免震を扱うことができます。ただし,免震層を境に免震上部と免震下部が明確に分かれている必要があります。

なお,同じ平面グリッドの直上または直下に免震支承材を配置することはできません。

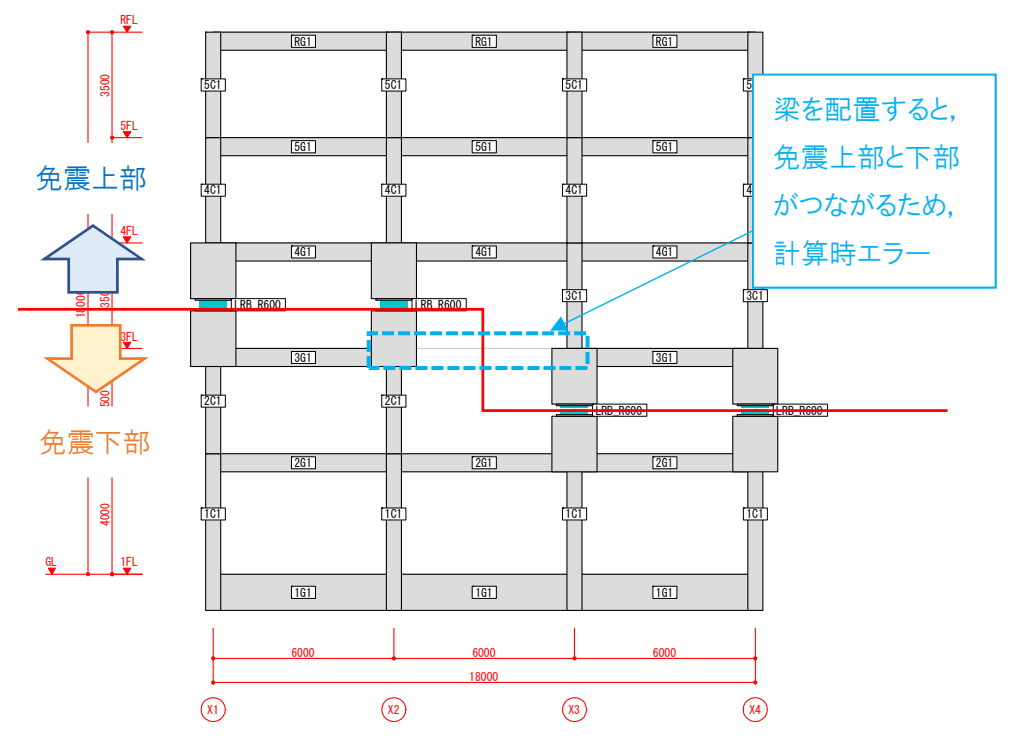

また、『SS7』では多剛床とし、副剛床を設定しておく必要があります。

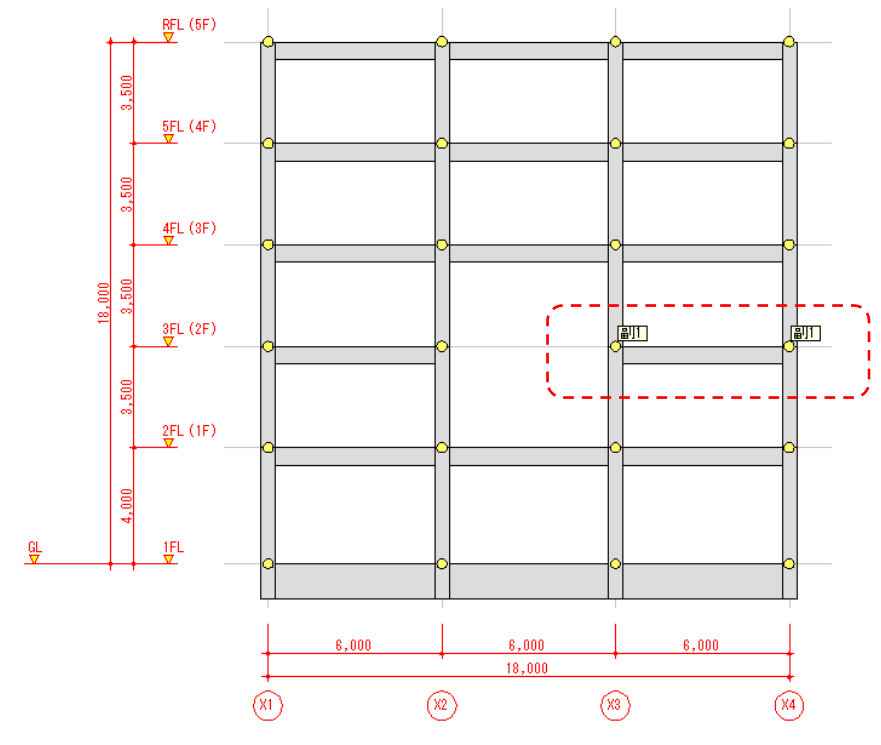